## DEPTH SHADING AND SHALLOW AREAS Setting Navionics to show danger areas

## First tap the MENU button.

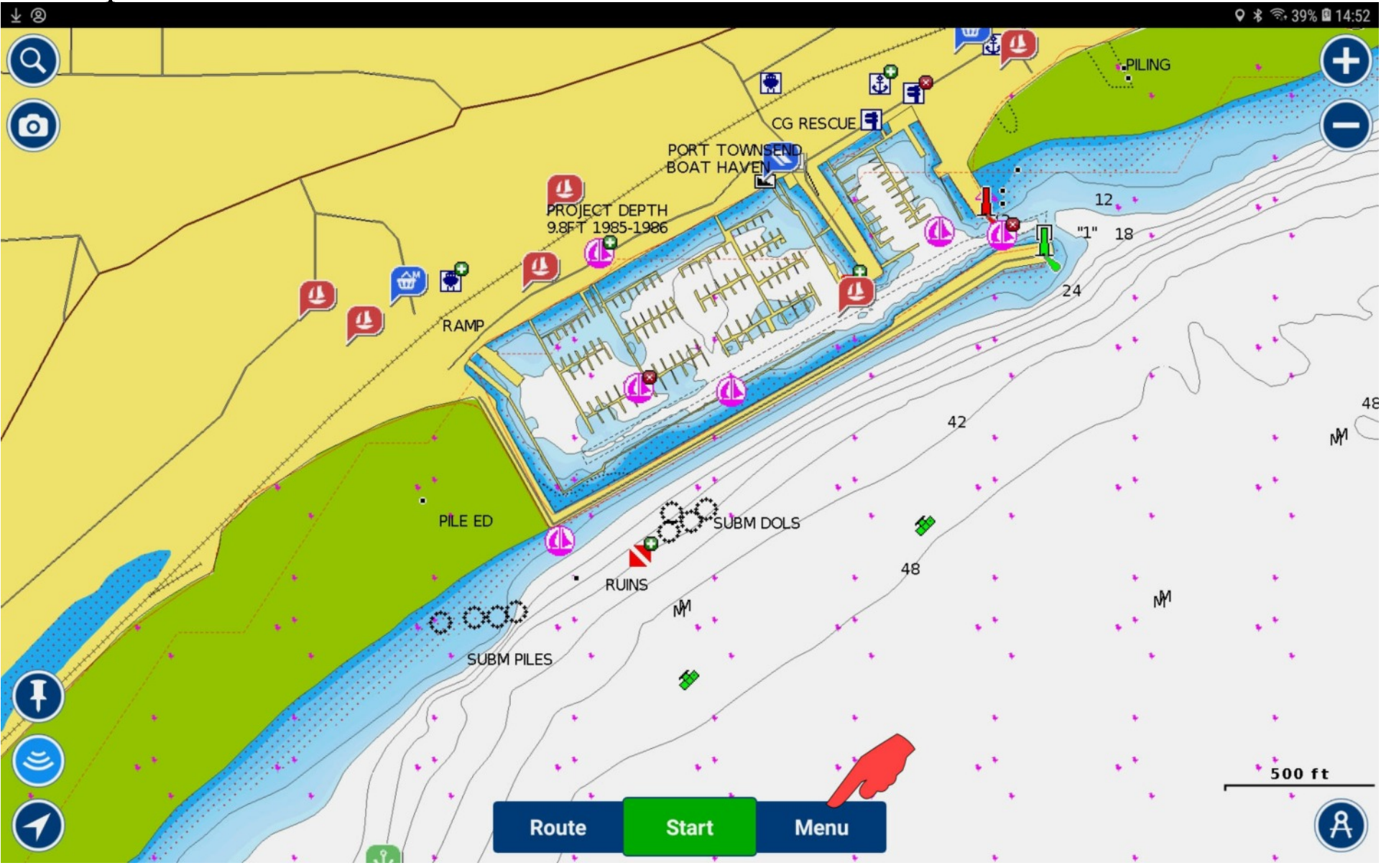

## Scroll down and tap MAP OPTIONS.

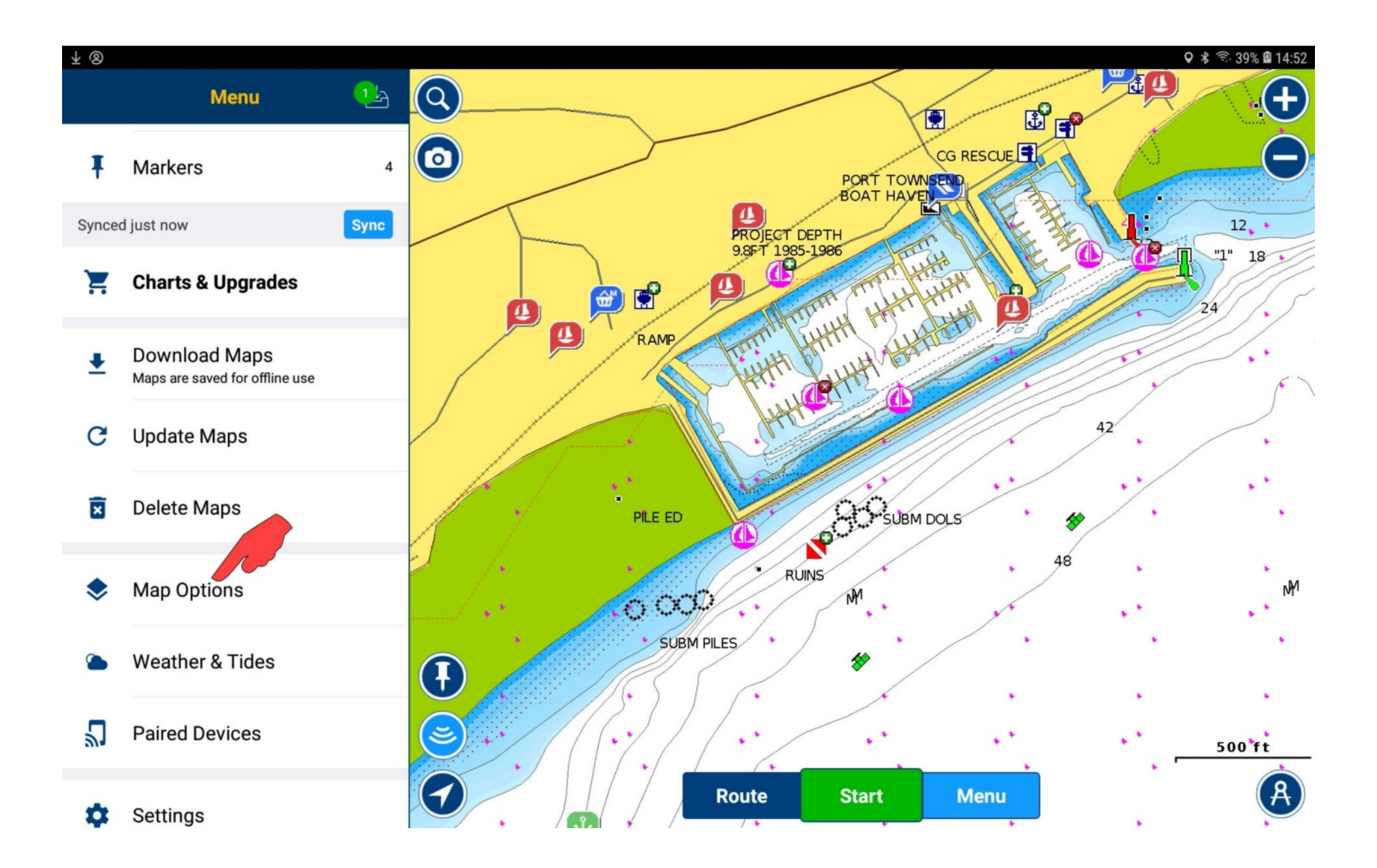

Scroll down until you see SHALLOW AREA and DEPTH SHADING. The chart is currently set for a shallow draft small boat. Dangerous depths, under 4' are shown with red dots, depths under 12' are shaded blue. Clear sailing is shown in white.

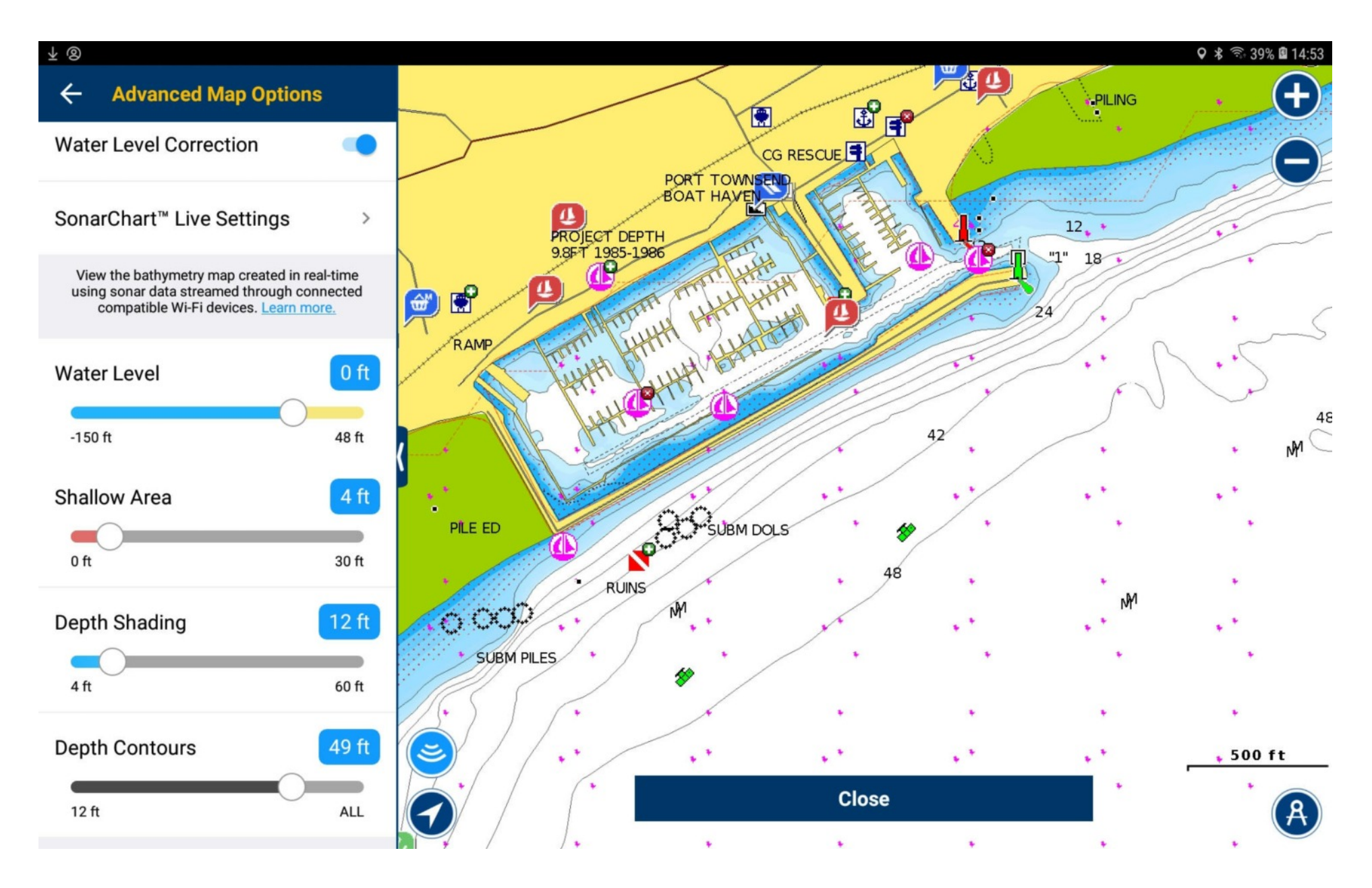

Reset the chart for a larger boat. Dangerous depths, under 10' are shown with red dots, depths under 50' are shaded blue. Clear sailing is shown in white. Tap the CLOSE button to exit map options.

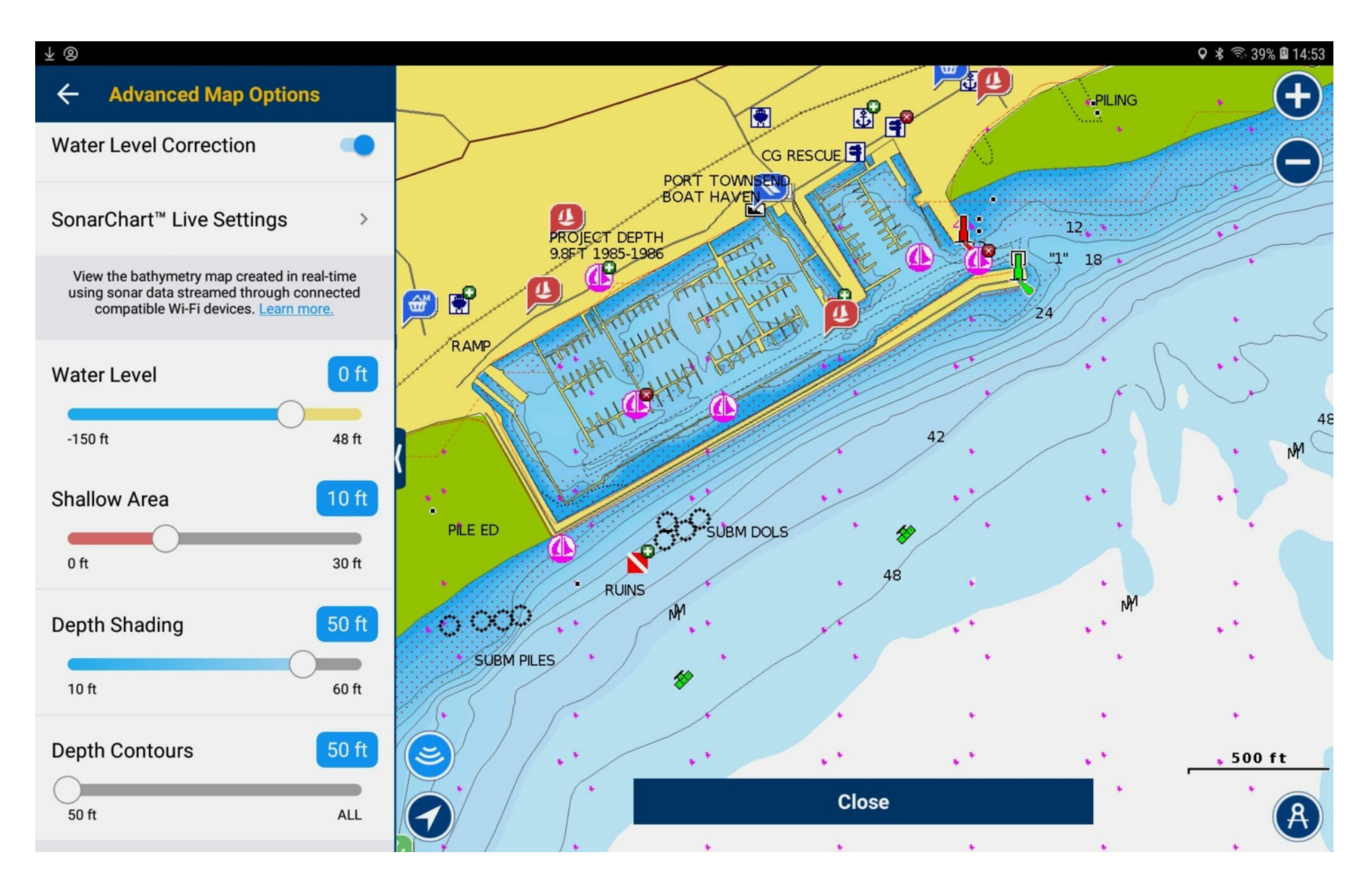

## Ready to navigate again.

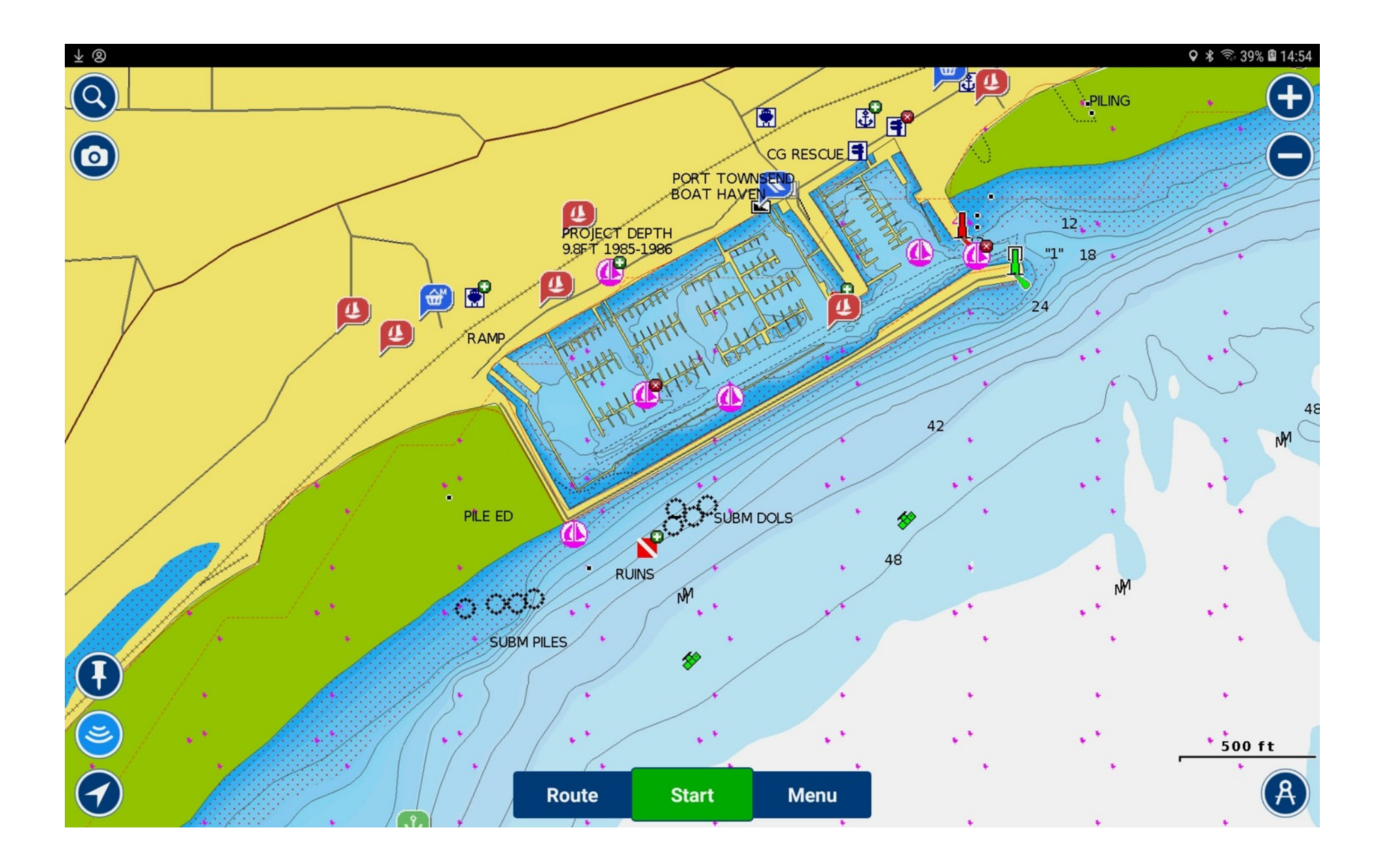